× œ D 0 E

Con la aplicación del mobileRX, usted puede repetir sus prescripciones en su dispositivo. Entre su número de prescripción, escanee el código de barra de la etiqueta de la botella, o use su perfil. La aplicación también mostrara el horario y números de teléfono de la farmacia.

## **INFORMACION DE FARMACIA**

Esta pantalla muestra información en cuanto a su farmacia, que incluye: nombre, dirección, numero de teléfono y el horario de atención al público. Un mapa con la ubicación de la farmacia también está disponible.

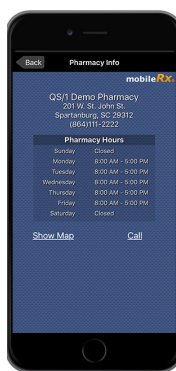

# NORTHEAST VALLEY HEALTH 1600 SAN FERNANDO RD. SAN FERNANDO, CA 91340

# NORTHEAST VALLEY HEALTH

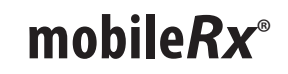

INSTRUCCIONES PARA SOLICITAR REPETICIONES DE RECETA EN SU DISPOSITIVO MÓVIL.

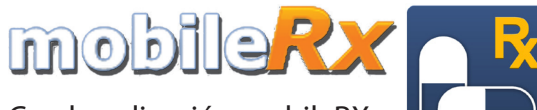

Con la aplicación mobileRX usted puede usar un dispositivo Androide o iPhone para solicitar repeticiones de receta en cualquier momento. Para empezar, siga las indicaciones a seguir.

# **OBTENGA LA APLICACION**

Para empezar, busque el mobileRx Pharmacy en su tienda de aplicaciones o use la cámara de su teléfono inteligente y una aplicación para escanear los códigos **QR** apropiados para encontrar la aplicación. Luego, siga los pasos para crear su cuenta y comience a entrar las repeticiones de receta.

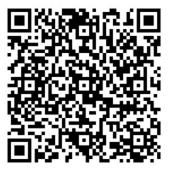

iphone

# Androide

# **ENCONTRAR FARMACIA**

Cuando la opción de Seleccione Farmacia emerja, entonces presione Encuentre Farmacia, luego introduzca el número de teléfono de la farmacia (8183658086). Finalmente presione Buscar.

| •                                                                             | -                                                    |
|-------------------------------------------------------------------------------|------------------------------------------------------|
| Find Pharmacy Result                                                          |                                                      |
|                                                                               | mobile RX6                                           |
| The following pharr<br>the phone number p<br>is correct, please p<br>to save. | nacy matched<br>provided. If this<br>ress "Continue" |
|                                                                               | Pharmacy                                             |
|                                                                               | John St.                                             |
| Spartanburg                                                                   | , SC 29312                                           |
| (864)111-2222                                                                 |                                                      |
| Search Again                                                                  | Continue                                             |
| . (                                                                           |                                                      |

# **PAGINA DE INICIO**

La pantalla de inicio le mostrara sus opciones de repeticiones de receta. Elija **Repeticiones de Receta Rápida** para entrar su número de prescripción o **Escanear una Prescripción** para escanear el código de barras en su etiqueta de la botella de su prescripción actual.

# **REPETICIONES DE RECETA RAPIDA**

La pantalla de Repeticiones de Receta Rápida le permite entrar hasta tres prescripciones a la vez para que puedan ser repetidas. Entre los números de prescripción y presione **Enviar**. Para solicitar más de tres repeticiones de receta, repita el proceso.

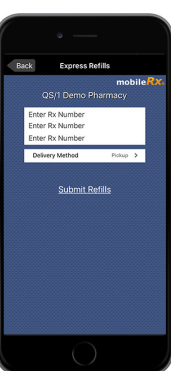

## ESCANEAR UNA PRESCRIPCION

La pantalla Escanear una Prescripción le permite usar la cámara de su dispositivo para escanear el código de barras de la etiqueta de su botella de prescripción actual. Para completar el proceso, presione **Acepte Repeticiones de Receta**.

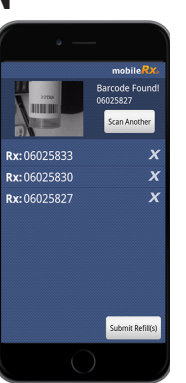

# REPETICIONES DE RECETA EN EL MOMENTO

### **CREAR UN PERFIL**

Para crear su perfil presione **Mi Perfil de Prescripción y Recordatorio Medico** en la pantalla de inicio. Presione **Registrarse**. Complete el formato de registro, conteste las preguntas de verificación y luego usted podrá crear el nombre del usuario y

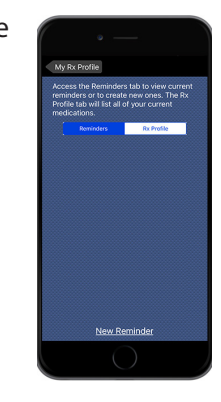

contraseña. Asegúrese que su nombre, fecha de nacimiento y numero de teléfono estén actualizados con los archivos de su farmacia. Luego presione **Iniciar Sesión**.

### **PERFIL RX**

Esta opción muestra sus repeticiones de receta disponibles. Marque la casilla que se encuentra al lado izquierdo del nombre de la prescripción que a usted le gustaría repetir. Luego presione **Acepte Repeticiones de Receta**.

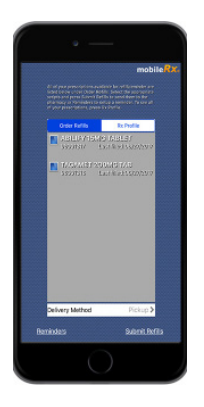